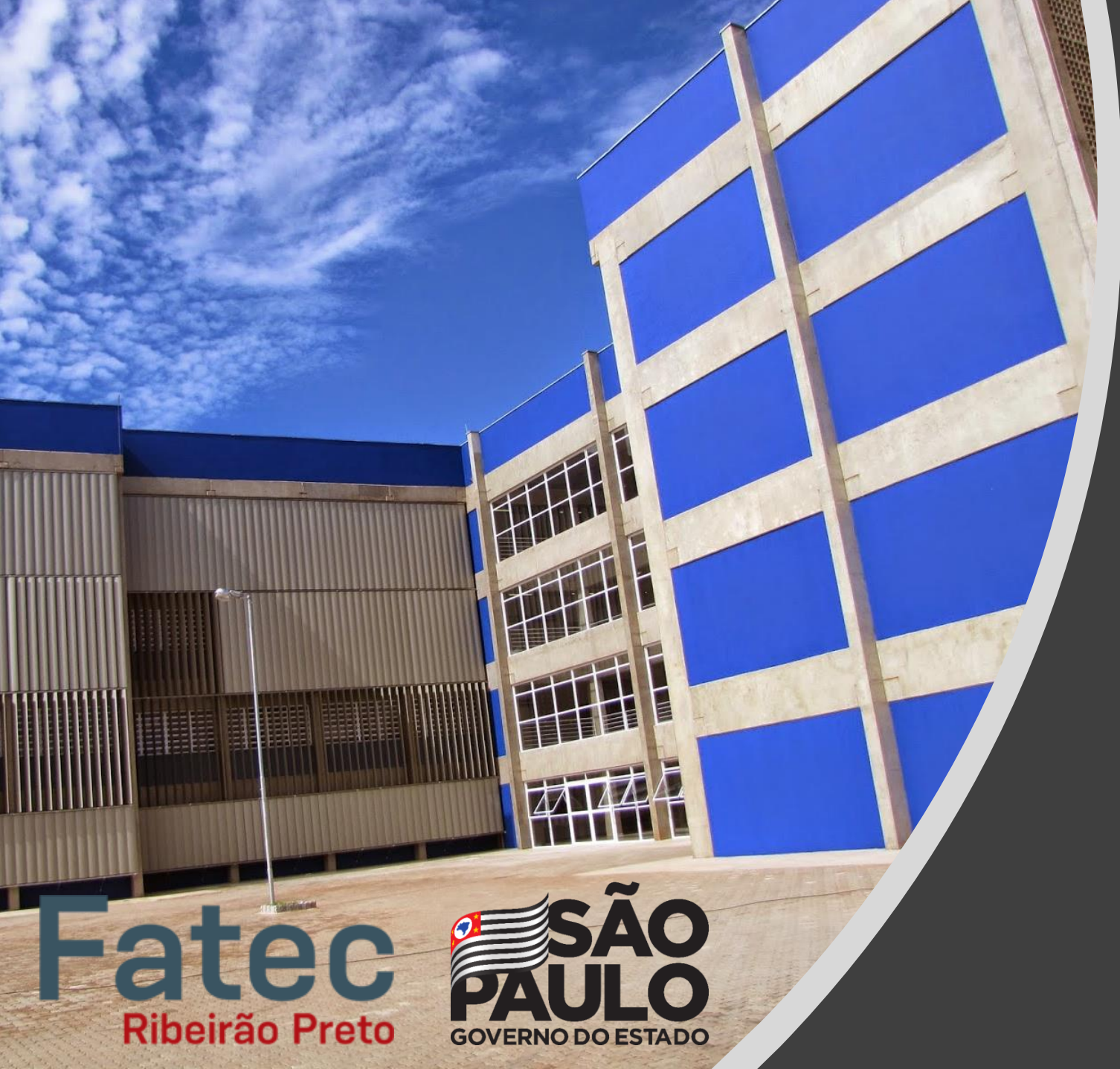

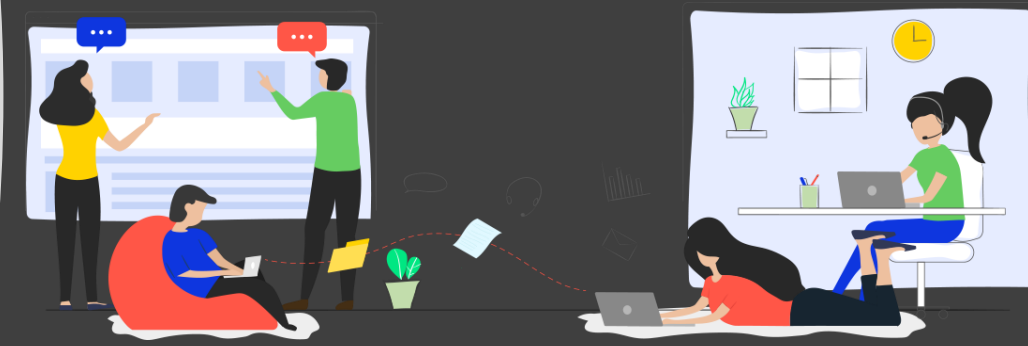

# Monitoria Remota | 1/2021 Fatec de Ribeirão Preto

Microsoft Teams

Inscrição: https://bit.ly/3tUJdS0

# Algoritmos e Lógica de Programação

- Monitor(a): Ana Vitoria E. Teixeira
- Horários:
  - Segunda-Feira (11h20min às 13h)
  - Segunda-Feira (20h às 22h30min)
  - Quarta-Feira (20h às 22h30min)
  - Sábado (7h40min às 9h)
- Código de Acesso: qpgps08
- Link para Acesso: https://bit.ly/2MNDIcE

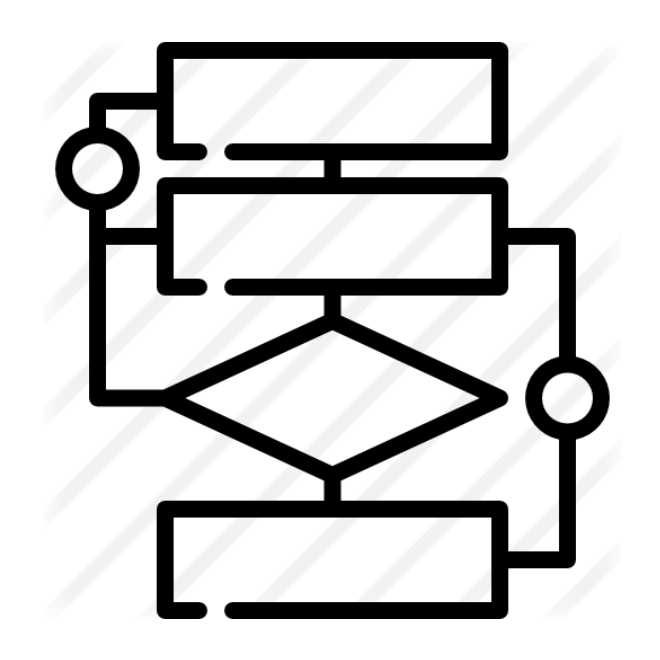

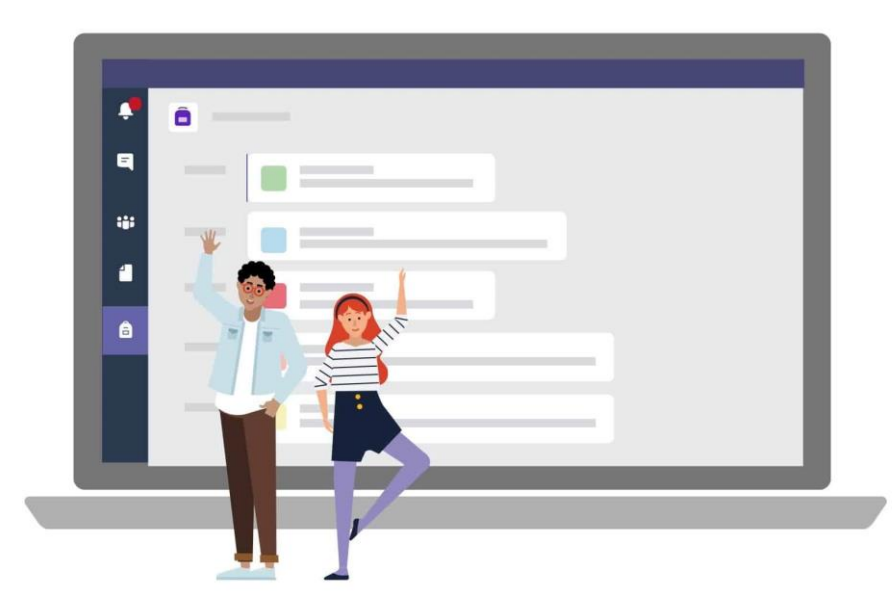

# Cálculo I e II (SBM)

- Monitor(a): Eduardo Jorge de Paula Leão
- Horários:
  - Segunda-Feira (17h às 19h)
  - Terça-Feira (17h às 19h)
  - Quarta-Feira (17h às 19h)
  - Quinta-Feira (17h às 19h)
- Código de Acesso: z4cbyju
- Link para Acesso: https://bit.ly/38d1vVH

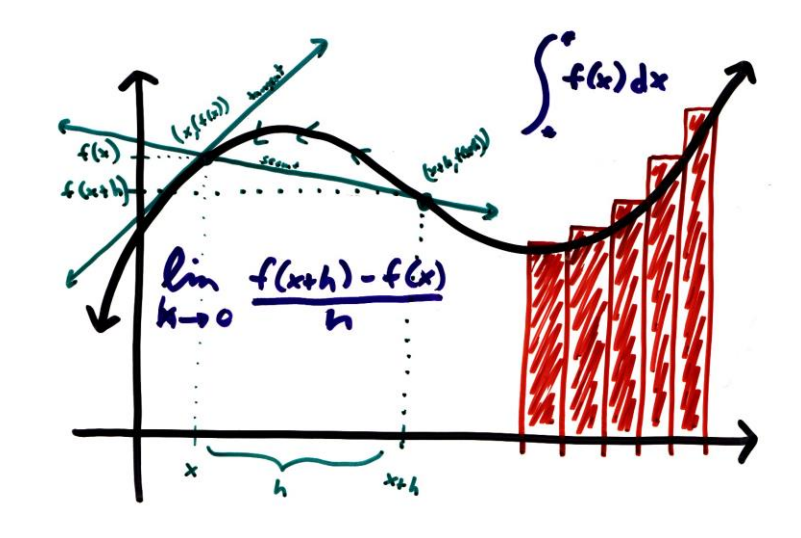

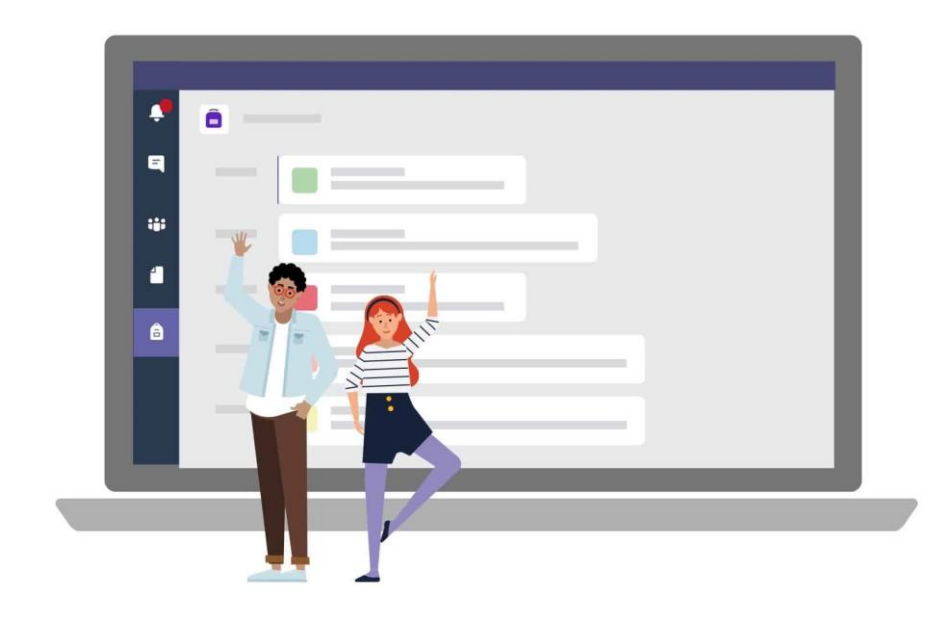

## Estruturas de Dados

- Monitor(a): Daniele Pishinin Moreira
- Horários:
  - Segunda-Feira (13h às 14h36min)
  - Terça-Feira (13h às 14h36min)
  - Quarta-Feira (13h às 14h36min)
  - Quinta-Feira (13h às 14h36min)
  - Sexta-Feira (13h às 14h36min)
- Código de Acesso: uq95ah4
- Link para Acesso: https://bit.ly/3bhLxLz

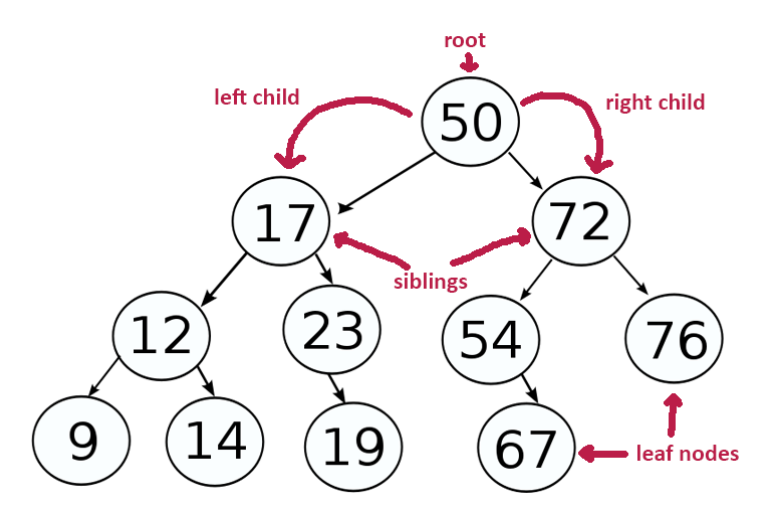

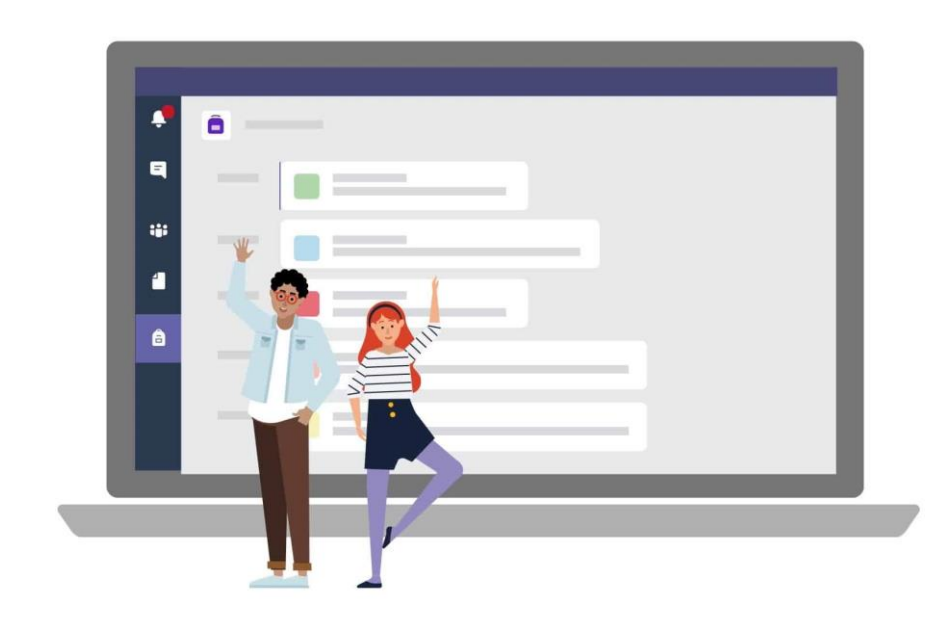

# Química Geral

- Monitor(a): Jade Simões de Castro
- Horários:
  - Segunda-Feira (9h às 12h | 17h às 19h)
  - Terça-Feira (9h às 12h)
- Código de Acesso: wbsonrl
- Link para Acesso: https://bit.ly/3rkBDOR

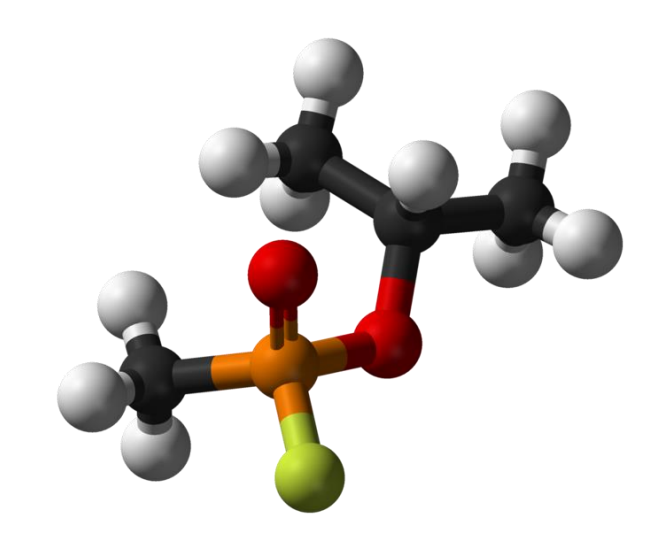

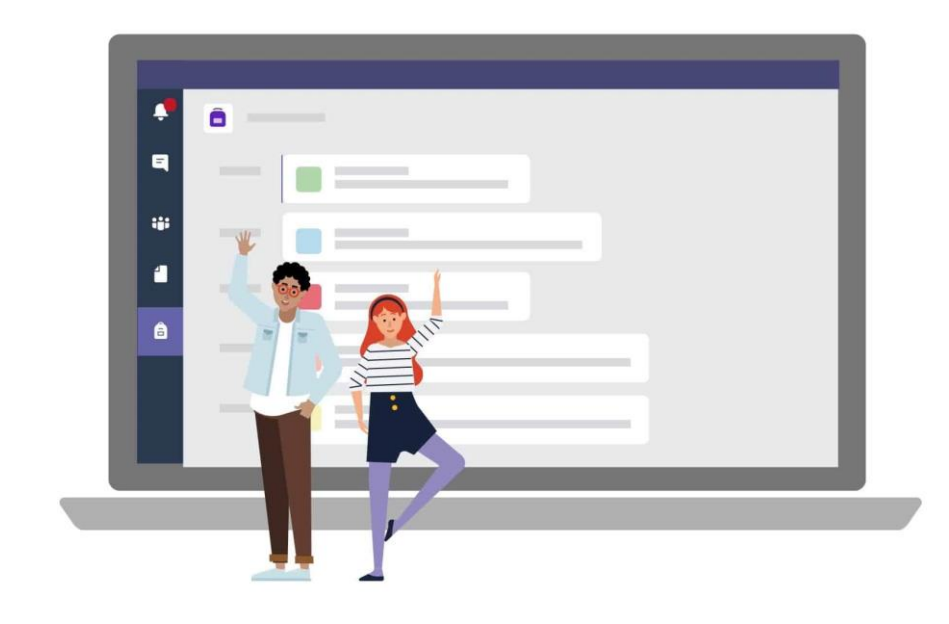

# Matemática Discreta

- Monitor(a): Vitor Silva Mello Martins
- Horários:
  - Segunda-Feira (15h às 19h)
  - Terça-Feira (15h às 19h)
- Código de Acesso: udwj2ii
- Link para Acesso: https://bit.ly/3kNdM82

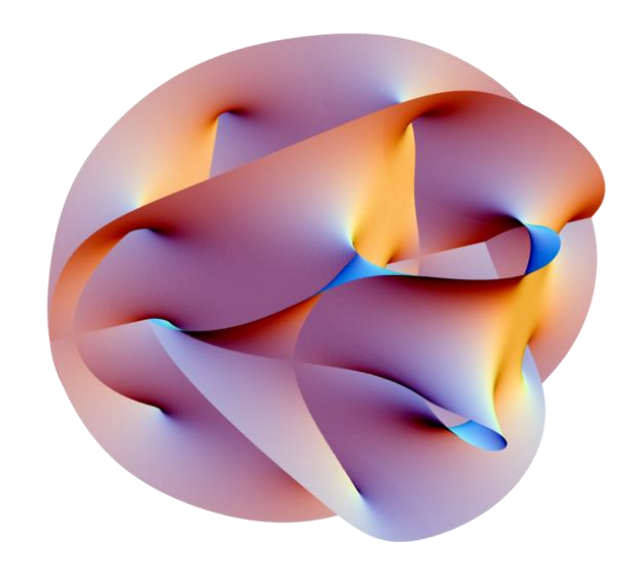

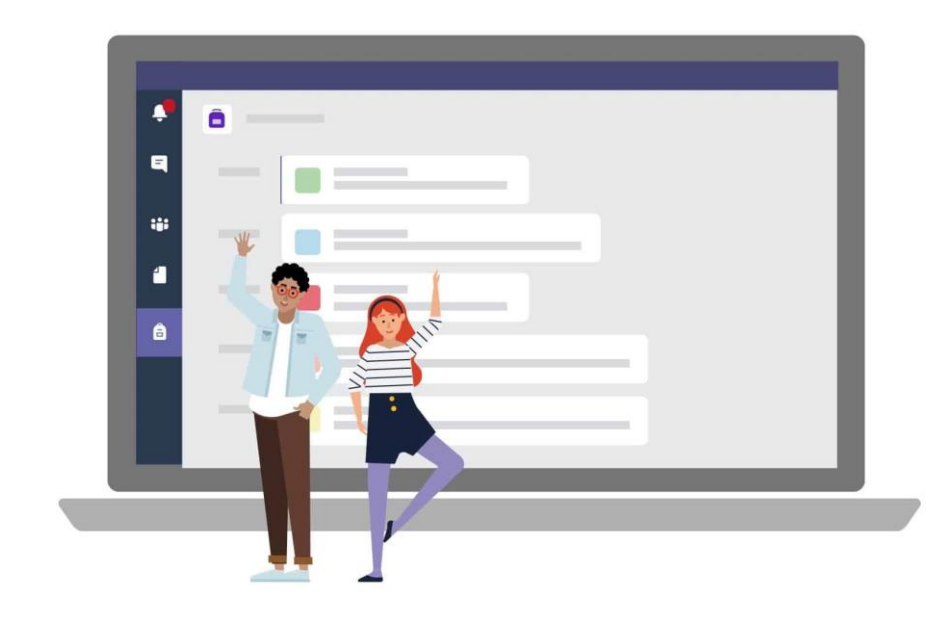

# Estatística

- Monitor(a): Wesley Rodrigo M. Junior
- Horários:
  - Segunda-Feira (18h às 19h | 22h30 às 23h30)
  - Terça-Feira (18h às 19h | 22h30 às 23h30)
  - Quarta-Feira (18h às 19h | 22h30 às 23h30)
  - Quinta-Feira (18h às 19h | 22h30 às 23h30)
- Código de Acesso: dfrcxjf
- Link para Acesso: https://bit.ly/2MQ3PKL

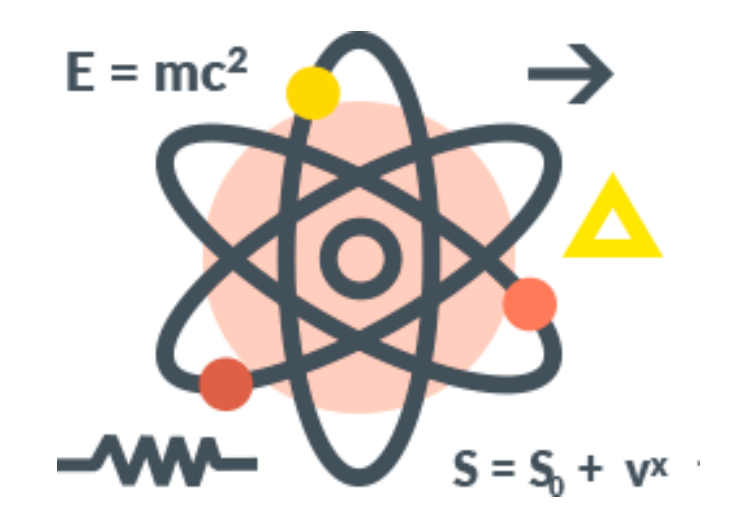

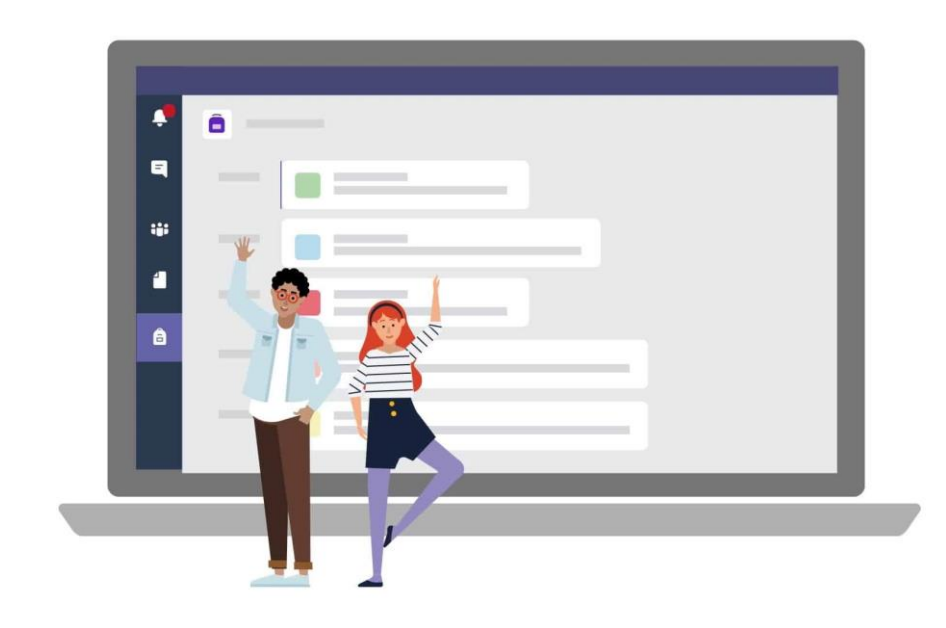

# Como acessar a Equipe/Sala?

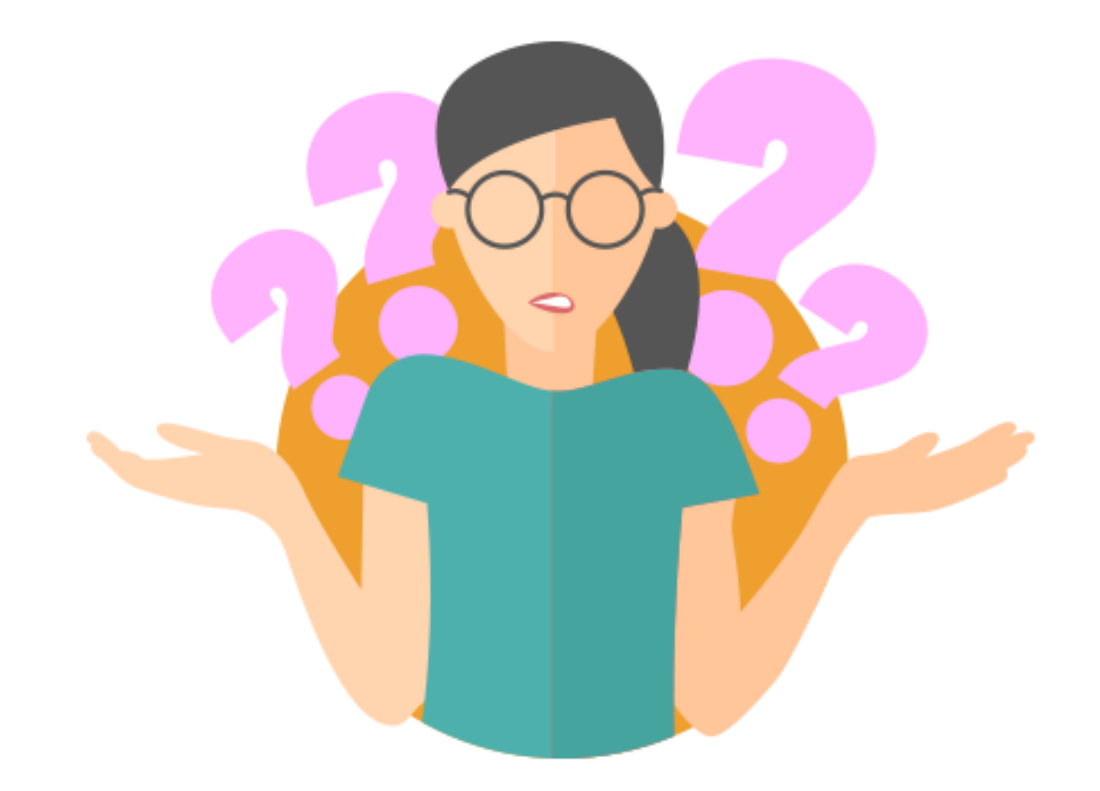

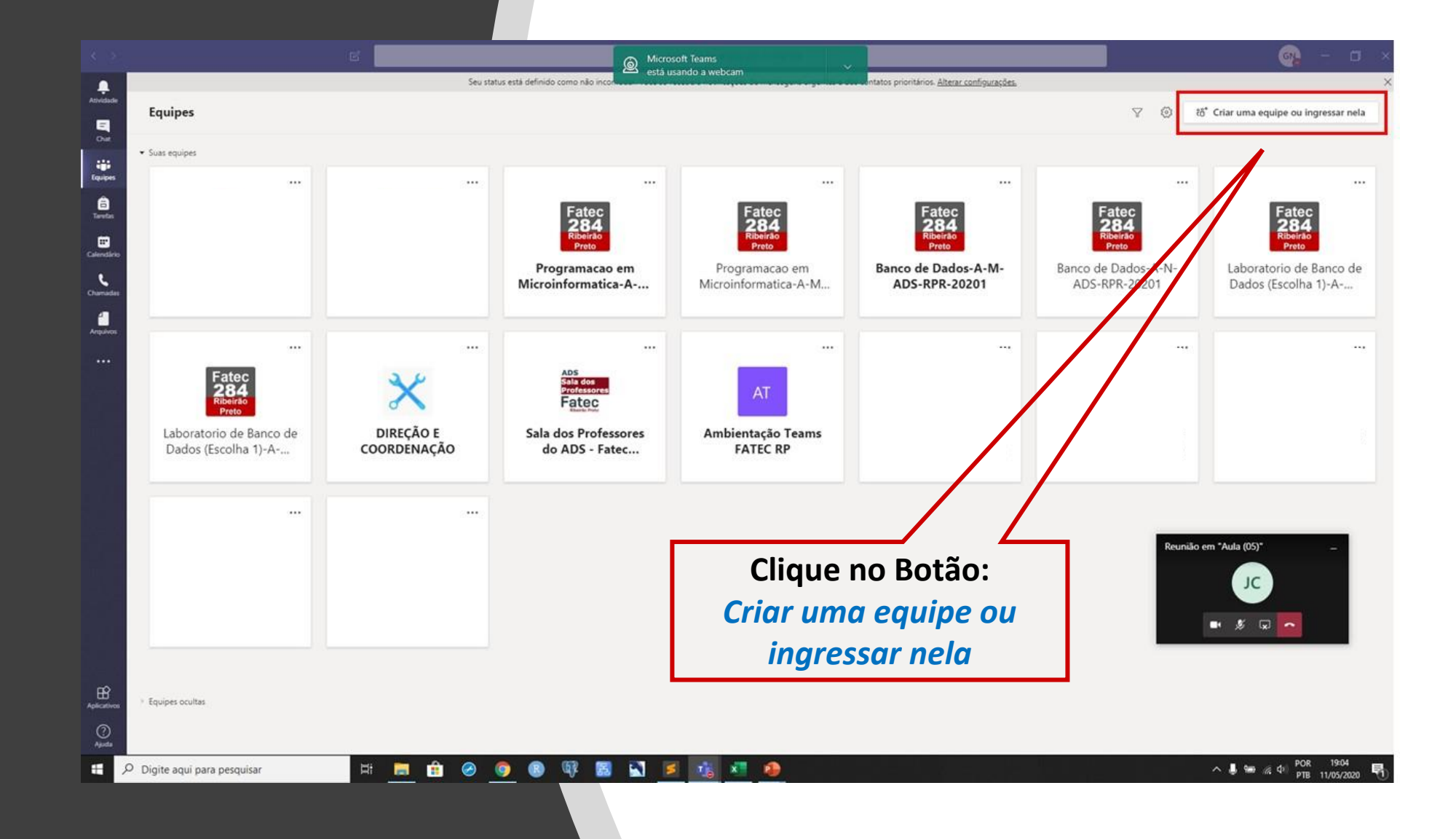

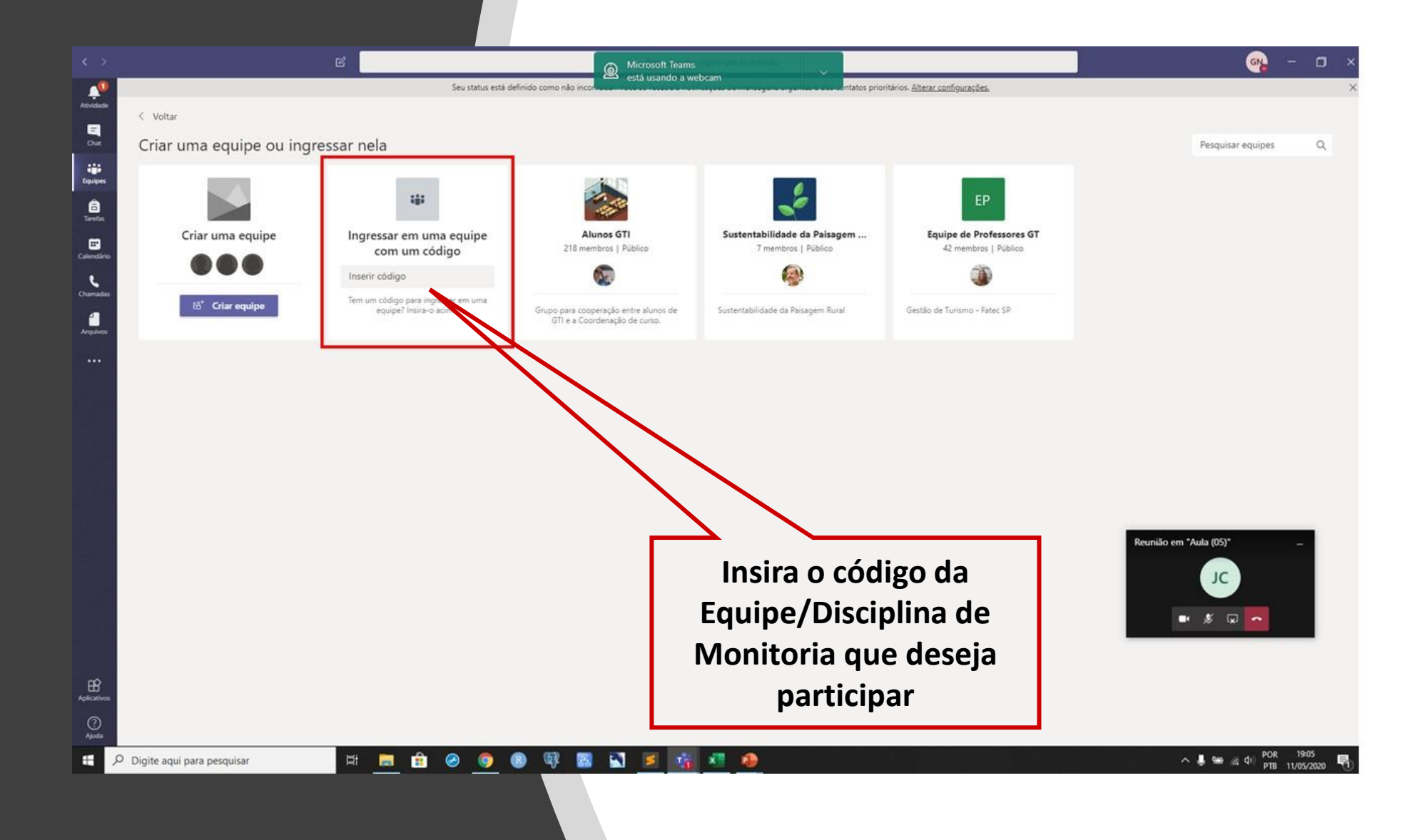

|                           |                                                                                                    | Pesquise ou digite um comando                                                                                                    | 🦡 – 🗆 ×                                 |
|---------------------------|----------------------------------------------------------------------------------------------------|----------------------------------------------------------------------------------------------------|-----------------------------------------|
| L.<br>Atividade           | < Todas as equipes                                                                                             | FM Geral Postagens Arquivos Insights (Novo) +                                                                                                    | ⊗ Equipe ····                           |
| Chat<br>Equipes           | FM                                                                                                    |                                                                                                    |                                         |
| arefas                    | [FATECRP] - Monitoria - Quimica ···                                                                            |                                                                                                    |                                         |
| Calendário                | 1 - Segunda-Feira (17h às 18h30min)<br>2 - Terça-Feira (17h às 18h30min)<br>3 - Quarta-Feira (17h às 18h40min) | Vamos começar a conversar<br>Tente @mencionar um aluno ou um professor para compartilhar ideias.                                                                                                    |                                         |
| Arquivos                  | 4 - Quinta-Feira (17h às 18h30min)<br>5 - Sexta-Feira (17h às 18h50min)                                        | C*       Fatec Ribeirao Preto - 284   Analise e Desenvolvimento de Sistemas adicionou GERALDO HENRIQUE NETO à equipe.         G       Fatec Ribeirao Preto - 284   Analise e Desenvolvimento de Sistemas tornou GERALDO HENRIQUE NETO um proprietário de equipe.         C*       GERALDO HENRIQUE NETO adicionou TATIANE ARIELI MARAZIA à equipe.                                                                           |                                         |
|                           | N                                                                                                    | GERALDO HENRIQUE NETO tomou TATIANE ARIELI MARAZIA um proprietário de equipe.         Image: TATIANE ARIELI MARAZIA criou o canal Ch1 química.         Image: TATIANE ARIELI MARAZIA excluiu o canal Ch1 química.         Image: TATIANE ARIELI MARAZIA excluiu o canal Ch1 química.         Image: TATIANE ARIELI MARAZIA criou o canal Ch1 química.         Image: TATIANE ARIELI MARAZIA criou o canal Ch1. Ocultar canal |                                         |
|                           |                                                                                                    | C* TATIANE ARIELI MARAZIA adicionou FELIPE MONTEIRO DE SOUSA e 2 outras pessoas à equipe. Hoje  GERALDO HENRIQUE NETO adicionou Insights à equipe.  GERALDO HENRIQUE NETO, 09/21                                                                                                    |                                         |
|                           | Através do                                                                                                    | Adicionada uma nova guia à parte superior deste canal. Aqui está um link.                                                                                                    |                                         |
|                           | selecione o di                                                                                                 | a e horário                                                                                                    |                                         |
| ~                         | que deseja p                                                                                                   | Constraining       GERALDO HENRIQUE NETO criou o canal 3 - Quarta-Feira (17h às 18h40min). Ocultar canal         Constraining       GERALDO HENRIQUE NETO criou o canal 4 - Quinta-Feira (17h às 18h30min). Ocultar canal         GERALDO HENRIQUE NETO criou o canal 5 - Sexta-Feira (17h às 18h50min). Ocultar canal         GERALDO HENRIQUE NETO criou o canal 5 - Sexta-Feira (17h às 18h50min). Ocultar canal          |                                         |
| Aplicativos<br>Q<br>Ajuda |                                                                                                    | Inicie uma nova conversa. Digite @ para mencionar alguém.                                                                                                    | n Meetings<br>usando a webcam           |
| ۶ 🗄                       | Digite aqui para pesquisar                                                                                     | 🔚 🗄 🤗 🧕 🛛 🐺 📓 🗳 <u>🗏 差 🤷 </u>                                                                                                    | へ 🎚 🖮 🦟 🕸 POR 17:11<br>PTB 13/05/2020 🌄 |

| $\langle \rangle$ | ď                                                                                                    | Pesquise ou digite um comando                                                                                                    | <u> -</u> X   |
|-------------------|----------------------------------------------------------------------------------------------------|----------------------------------------------------------------------------------------------------|---------------|
| Ltividade         | < Todas as equipes                                                                                                    | M 3 - Quarta-Feira (17h às 18h40m Postagens Arquivos +                                                                                                    | ⊗ Equipe ···· |
| andário<br>Lutvos | (FATECRP) - Monitoria - Química ···<br>Geral<br>1 - Segunda-Feira (17h às 18h30min)<br>2 - Cerça-Feira (17h às 18h30min)<br>3 - Quarta-Feira (17h às 18h40min)<br>4 - Quinta-Feira (17h às 18h40min)<br>5 - Sexta-Feira (17h às 18h50min) | CALOU HENCUL NETO defini set cana para ser mestrado automaticamente na lista de canal.         COLOU HENCUL NETO defini set canal para ser mestrado automaticamente na lista de canal.         Colou Hencul Neto defini set canal para ser mestrado automaticamente na lista de canal.         Colou Hencul Neto defini set canal para ser mestrado automaticamente na lista de canal.         Colou Hencul Neto defini set canal para ser mestrado automaticamente na lista de canal.         Colou Hencul Neto defini set canal.         Colou Hencul Neto defini set canal.         Colou |               |
| ∐<br>ativos       |                                                                                                    | Inicie uma nova conversa. Digite @ para mencionar alquém.                                                                                                    |               |
|                   |                                                                                                    |                                                                                                    |               |

| < >                   |           | Pesquise ou digite um comand                                                                                                    | 0          |                 | 🧠 – 🗆 ×                                   |
|-----------------------|-----------|----------------------------------------------------------------------------------------------------|------------|-----------------|-------------------------------------------|
| <b>Q</b><br>Atividade |           | 3 - Quarta-Feira (17h às 18h40min) Chat Detalhes Assistente de Agendamento                                                                  |            |                 | Ingressar Fechar                          |
| E<br>Chat             | × c       | ancelar reunião Fuso horário: (UTC-03:00) Brasília Opções de reunião                                                                        | Controle   |                 |                                           |
| Equipes               | Ø         | 3 - Quarta-Feira (17h às 18h40min)                                                                                                    |            | GN CEP          | ALDO HENRIQUE NETO<br>nizador             |
| arrefas               | do<br>(lo | Adicionar participantes obrigatórios                                                                                                    | + Opcional |                 |                                           |
| Calendário            | Ē         | 20 de mai de 2020 17:00 $\checkmark$ $\rightarrow$ 20 de mai de 2020 18:40 $\checkmark$ 1h 40min $\bigcirc$ O dia inteiro                   |            |                 |                                           |
| د                     | Ç         | Ocorre de Quarta-feira, a partir de 20/05 🗸                                                                                                 |            |                 |                                           |
|                       | 1         | 💽 [FATECRP] - Monitoria - Química Geral - 1/2020 > 3 - Quarta-Feira (17h às 18h40min)                                                       |            |                 |                                           |
| Arquivos              | 0         | Adicionar localização                                                                                                    |            | Clique no botão |                                           |
| EŶ                    | .=        | B $I \cup S   ∀ A$ AA Parágrafo $I_x   ⊂ ⊂ ≡ ⊨   ; ⊙ ≡ ⊞   5 ⊂$<br>Join Microsoft Teams Meeting<br>Learn more about Teams   Meeting options |            | Ingressar       |                                           |
| Aplicativos           |           |                                                                                                    |            |                 |                                           |
| Ajuda                 | Digite a  | aqui para pesquisar 🛱 📄 🔐 🧭 🧿 📵 💱 🔡 🔥 🖊 💋                                                                                                   |            | A 9             | ■ <i>儒</i> 句》 POR 17:24<br>PTB 13/05/2020 |

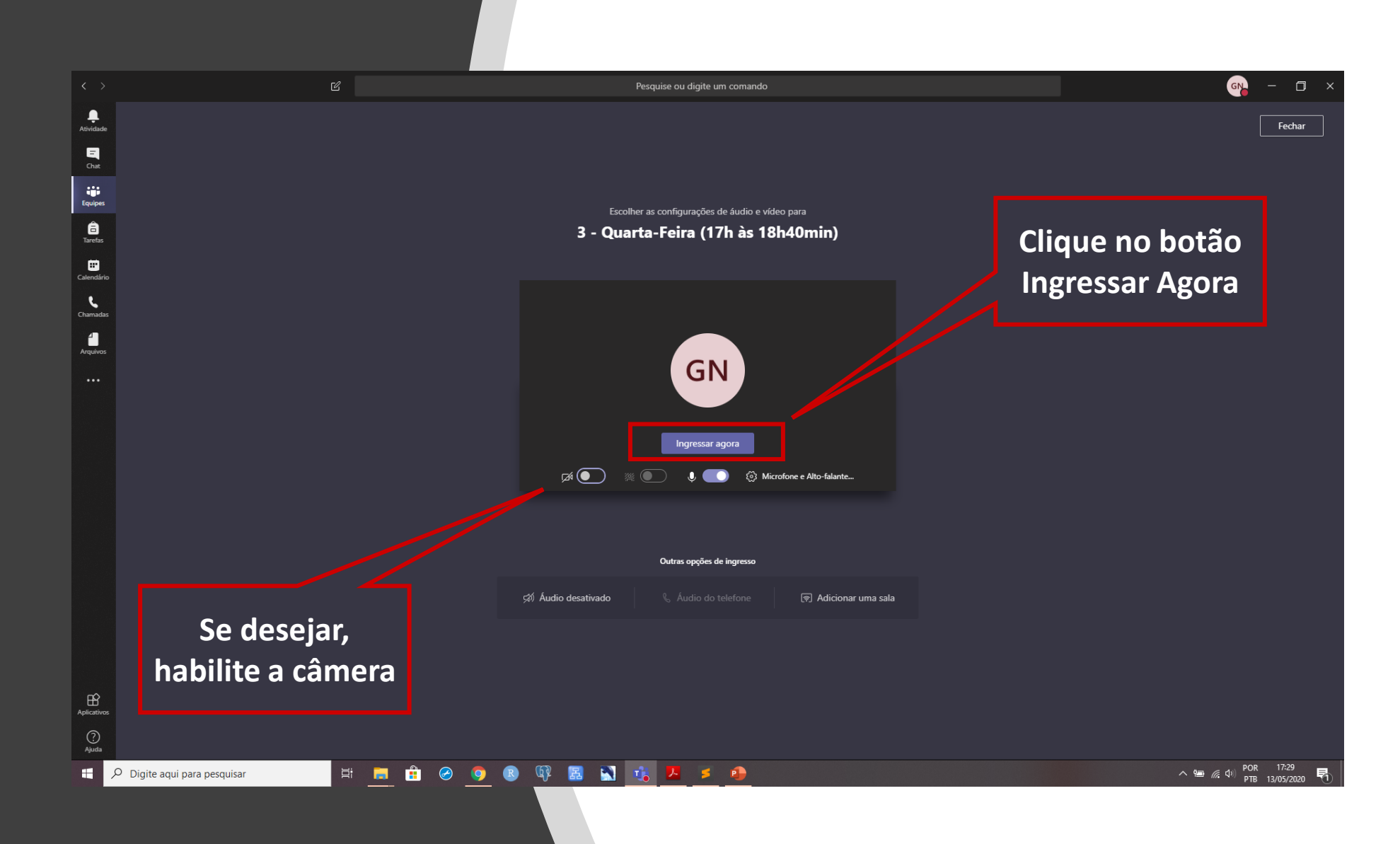

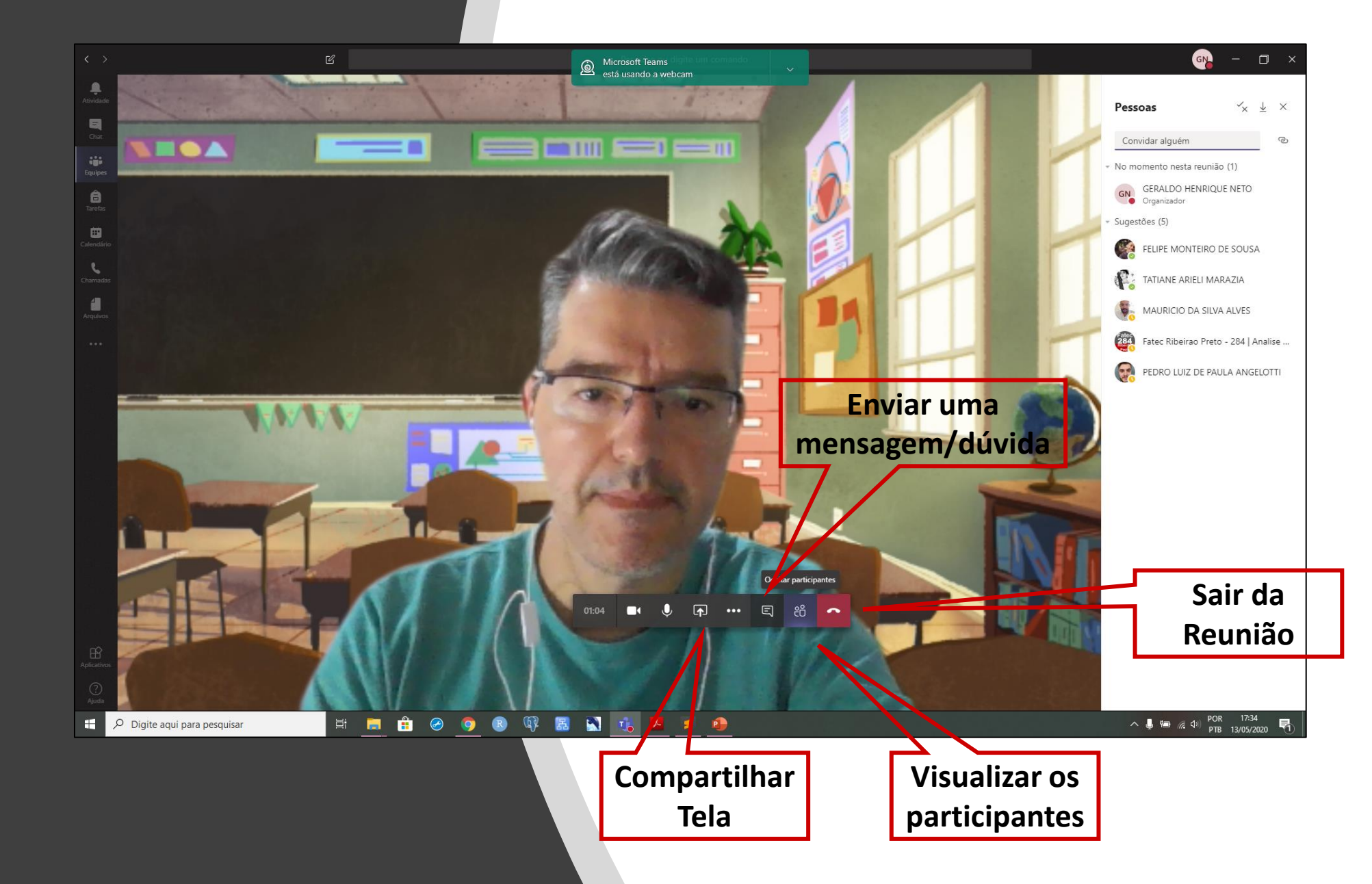